## ●WEBによる新規申込みフォーム(サンプル)

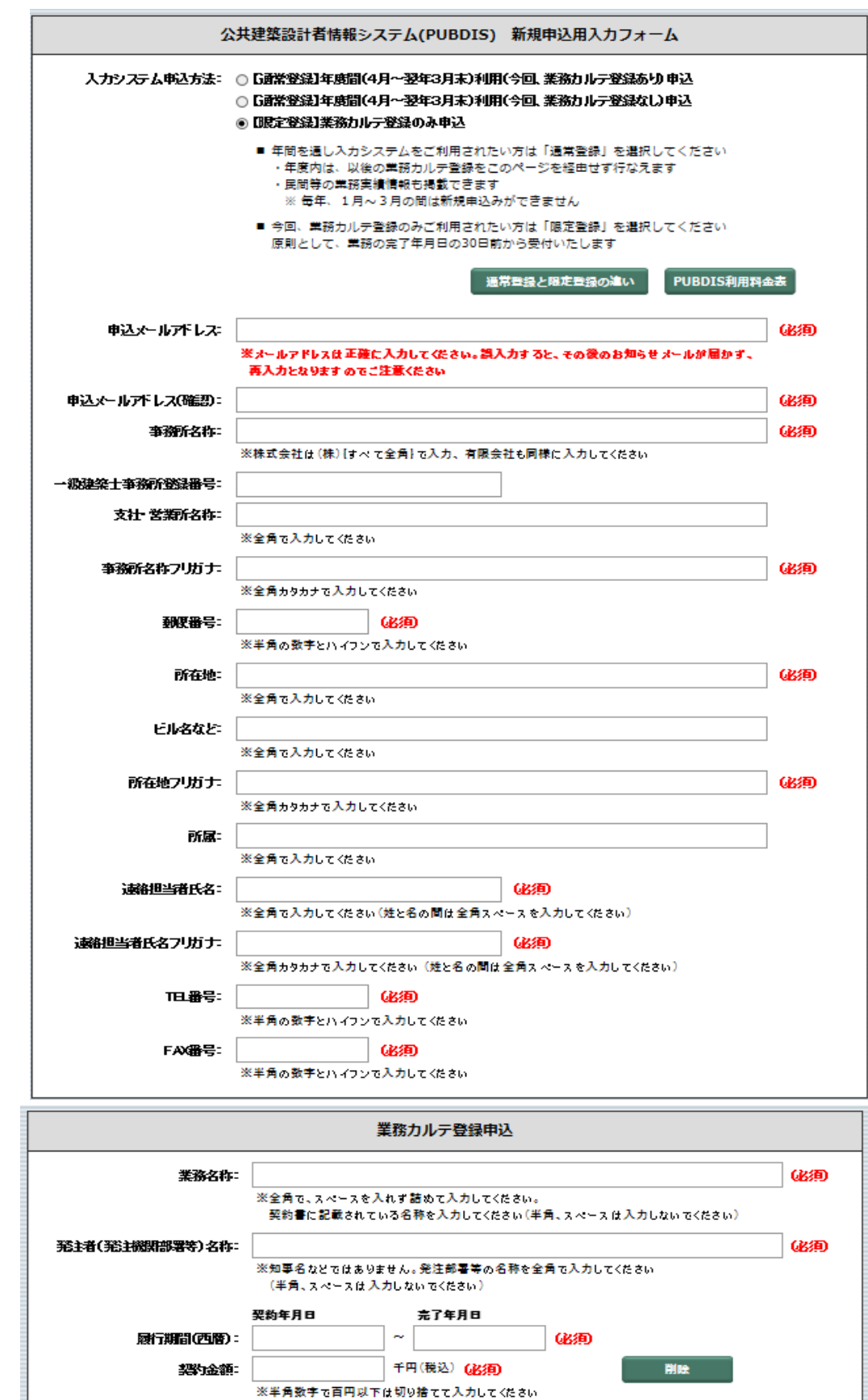

カルテ登録申込追加 確認

キャンセル

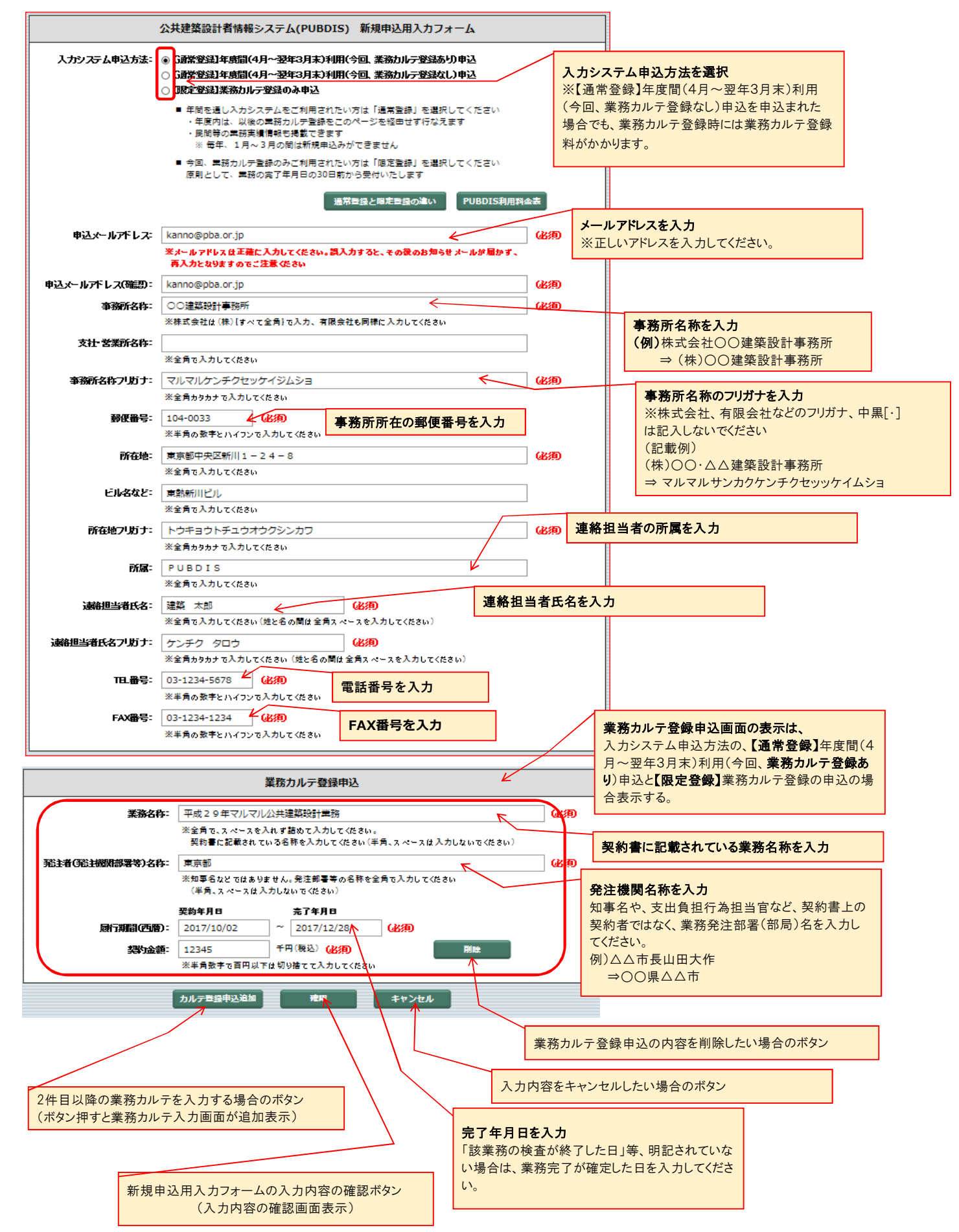

## ●新規申込用入力フォームの入力要領(2/2)

|        | 公共建築設計者情報システム(PUBDIS) 新規申込用入力確認                   |                                              |       |            |                           |   |
|--------|---------------------------------------------------|----------------------------------------------|-------|------------|---------------------------|---|
|        | 入力システム申込方法: 【通常登録】年度間(4月~翌年3月末)利用(今回、業務カルテ登録あり)申込 |                                              |       |            |                           |   |
|        | 申込メールアドレス:                                        | 申 <u>込</u> メールアドレス: kanno@pba.or.jp          |       |            |                           |   |
|        | 事務所名称:                                            | ○○建築設計事務所                                    |       |            |                           |   |
|        | 支社 営業所名称:                                         |                                              | (     |            |                           |   |
|        | 事務所名称フリガナ:                                        | マルマルケンチクセッケイジムショ                             | 新規申込用 | 月入力フォー     |                           |   |
|        | 郵便番号:                                             | 104-0033                                     | ムの入力内 | 容確認画面      |                           |   |
|        | 所在地:                                              | 東京都中央区新川1-24-8                               | ※確認ホタ | ン押された場     |                           |   |
|        | ビル名など:                                            | 東熱新川ビル                                       | 日衣小   |            |                           |   |
|        | 所在地フリガナ:                                          | トウキョウトチュウオウクシンカワ                             |       |            |                           |   |
|        | 所属:                                               | PUBDIS                                       |       |            |                           |   |
|        | 速絡担当者氏名:                                          | 建築 太郎                                        |       |            |                           |   |
|        | 遠絡担当者氏名フリガナ:                                      | ケンチク タロウ                                     |       |            |                           |   |
|        | 旧番号                                               | 03-1234-5678                                 |       |            |                           |   |
|        | FAX番号:                                            | 03-1234-1234                                 |       |            |                           |   |
|        | 業務カルテ登録申込                                         |                                              |       |            |                           |   |
|        | 業務名称: 平成29年マルマル公共連続設計単語 業務カルテ登録                   |                                              | :申込   |            |                           |   |
|        | 光注者(光注微)(影響等)名称: 黑泉                               | の内容確認                                        |       |            |                           |   |
|        | 契約<br>履行期間(西暦): 201                               | 年月日 完了年月日<br>7/10/02 ~ 2017/12/28            |       |            |                           |   |
|        | <b>契約金額</b> : 1234                                | 45 千円 (税込)                                   |       |            |                           |   |
|        |                                                   | 由以由政府政府                                      |       | し、もの家た教工   |                           |   |
|        |                                                   |                                              |       | ボタン押された場   | ったい場合のホタン<br>合、入力画面が表示される |   |
|        |                                                   |                                              | ا<br> |            |                           |   |
| Web ペー | eb ページからのメッセージ                                    |                                              |       | 入力内容にて日    | 由込む場合のボタン                 | 1 |
|        |                                                   |                                              |       |            |                           |   |
| ?      | 入力された情報で新規申込を行い<br>すか?                            | います、処理を実行してもよろしいで                            |       |            |                           |   |
|        |                                                   | OK キャンセル                                     |       |            |                           |   |
| メール送信  | Ā                                                 |                                              | 7     |            |                           |   |
| お申込み   | りありがとうございました。                                     |                                              |       |            |                           | _ |
| メールを   | と送りましたのでご確認をお願いい                                  | 小たします。 く く く く く く く く く く く く く く く く く く く | 本メッセー | ジ表示にて、PUBD | ISセンターへメール申込み完了           |   |
|        |                                                   | 聞じる                                          |       |            |                           |   |